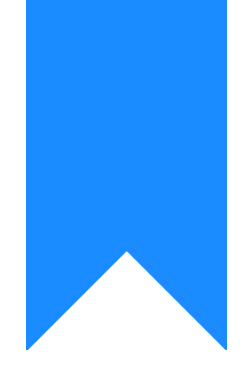

# Osprey Approach: Clear Temporary Files, Cache and Cookies

This help guide was last updated on Apr 23rd, 2024

The latest version is always online at https://support.ospreyapproach.com/?p=1934

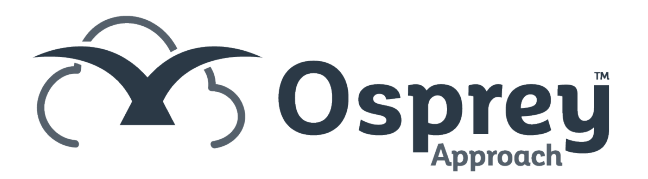

Several problems can be caused by the temporary internet files folder being full of files which are out of date or otherwise not required. This can include incorrect figures on screens and/or reports, or other error messages to appear.

Before doing clearing your temporary files you must ensure all browser windows are closed. Please choose your browser from the list on the right.

### **Google Chrome**

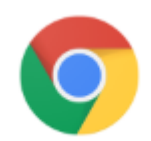

Log out of Osprey, then navigate to the top right corner of Chrome and click the Menu button, highlighted below:

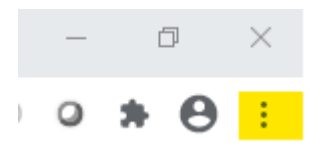

#### Click the menu button and select Settings.

|     |            |          | —    | đ     | ×          |
|-----|------------|----------|------|-------|------------|
|     | ☆          | Ð        | 0    | *     | <b>e</b> : |
| k – | New tab    |          |      |       | Ctrl+T     |
| -   | New windo  | w        |      |       | Ctrl+N     |
|     | New incogr | nito wii | ndow | Ctrl+ | Shift+N    |
|     | History    |          |      |       | •          |
|     | Downloads  |          |      |       | Ctrl+J     |
|     | Bookmarks  |          |      |       | •          |
|     | Zoom       | -        | 100% | +     | 53         |
|     | Print      |          |      |       | Ctrl+P     |
|     | Cast       |          |      |       |            |
|     | Find       |          |      |       | Ctrl+F     |
|     | More tools |          |      |       | •          |
|     | Edit       | Cut      |      | Сору  | Paste      |
|     | Settings   |          |      |       |            |
|     | Help       |          |      |       | •          |
|     | Exit       |          |      |       |            |

#### Scroll down to the Privacy and Security section. Select Clear Browsing Data

| ivacy | and security                                                                                           |   |
|-------|----------------------------------------------------------------------------------------------------|---|
| Î     | Clear browsing data<br>Clear history, cookies, cache and more                                          | • |
| ٩     | Cookies and other site data<br>Third-party cookies are blocked in Incognito mode                       | ÷ |
| 0     | Security<br>Safe Browsing (protection from dangerous sites) and other security settings                | ÷ |
|       | Site settings<br>Controls what information sites can use and show (location, camera, pop-ups and more) | ÷ |

Ensure that Cookies and Other Site Data and Cached Images and Files are selected and that the Time range is set to All Time. Click Clear Data.

| Clear browsing data                                                   |                                                                                            |                                         |  |  |  |  |
|-----------------------------------------------------------------------|--------------------------------------------------------------------------------------------|-----------------------------------------|--|--|--|--|
|                                                                       | Basic                                                                                      | Advanced                                |  |  |  |  |
| Time range                                                            | All time                                                                                   | <b>•</b>                                |  |  |  |  |
| <ul> <li>✓ Browsi<br/>Clears</li> <li>✓ Cookie<br/>Signs y</li> </ul> | ng history<br>history and autocompletic<br>s and other site data<br>rou out of most sites. | ons in the address bar.                 |  |  |  |  |
| Cacheo<br>Frees u                                                     | d images and files<br>Ip 164 MB. Some sites ma                                             | ay load more slowly on your next visit. |  |  |  |  |
|                                                                       |                                                                                            |                                         |  |  |  |  |
| L                                                                     |                                                                                            | Cancel Clear data                       |  |  |  |  |

## Microsoft Edge

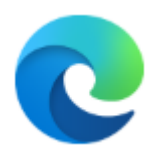

Log out of Osprey and click the ... menu button in the top right hand corner of Edge. Select Settings.

|                       |          |         |          | -     | -     | đ       | ×          |
|-----------------------|----------|---------|----------|-------|-------|---------|------------|
| <u>ک</u>              | չ⊨       | Ē       | Not      | t syn | cing  |         | $\bigcirc$ |
|                       | New ta   | b       |          |       |       | Ctrl+   | ·T         |
|                       | New wi   | ndow    |          |       |       | Ctrl+   | N          |
| Ę                     | New In   | Private | e windov | v     | Ctrl+ | Shift+  | N          |
|                       | Zoom     |         | -        | 1     | 00%   | +       | 2          |
| ∽≘                    | Favorite | 25      |          |       |       |         | >          |
| 5                     | History  |         |          |       |       |         | >          |
| $\overline{\uparrow}$ | Downlo   | ads     |          |       |       | Ctrl+   | ۰J         |
| ₽                     | Apps     |         |          |       |       |         | >          |
| ¢                     | Extensio | ons     |          |       |       |         |            |
| Ē                     | Collecti | ons     |          |       |       |         |            |
| Ē                     | Print    |         |          |       |       | Ctrl+   | .p         |
|                       | Share    |         |          |       |       |         |            |
| ß                     | Find on  | page    |          |       |       | Ctrl+   | ۰F         |
| A»                    | Read al  | oud     |          |       | Ctrl+ | -Shift+ | U          |
|                       | More to  | pols    |          |       |       |         | >          |
| ۲ <u>۵</u>            | Setting  | 5       |          |       |       |         |            |
| ?                     | Help ar  | nd feed | lback    |       |       |         | >          |
|                       | Close N  | licroso | oft Edge |       |       |         |            |

On the left hand menu, select Privacy, search and services

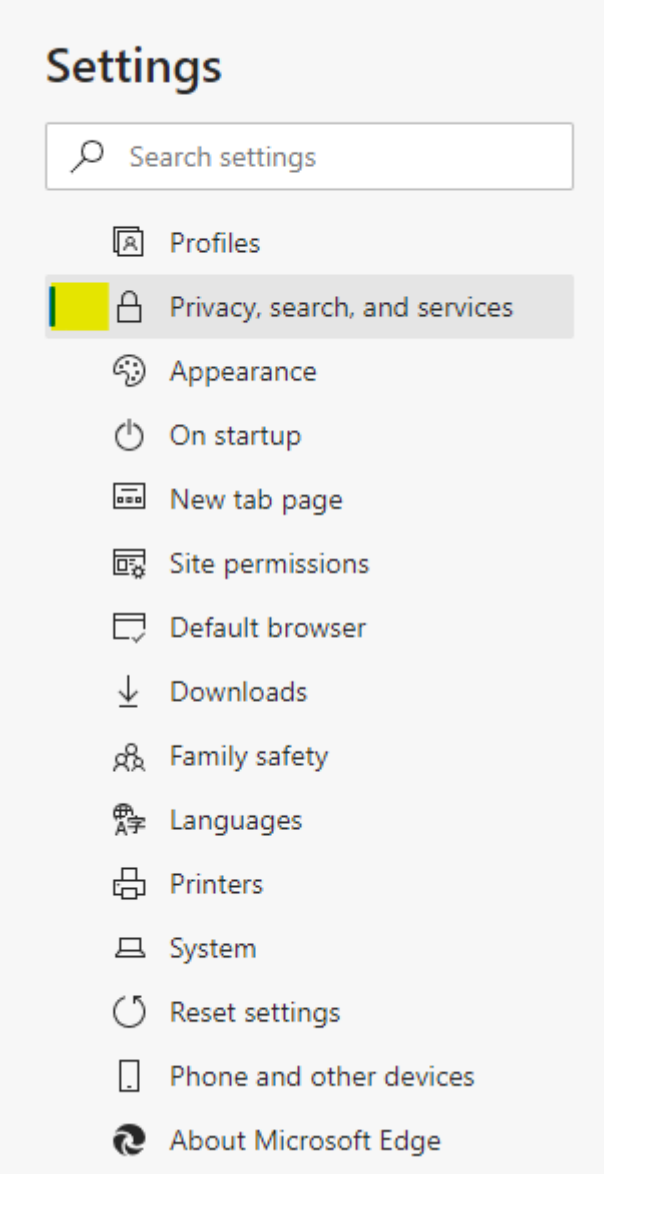

Click the Choose What to Clear button in the main screen.

| Clear browsing data                                                                                         |                      |
|----------------------------------------------------------------------------------------------------|----------------------|
| This includes history, passwords, cookies, and more. Only data from this profile will be deleted. Manage yo | ur data              |
| Clear browsing data now                                                                                     | Choose what to clear |
| Choose what to clear every time you close the browser                                                       | >                    |

Ensure that Cookies and Other Site Data and Cached Images and Files are selected, and that the Time Range is set to All Time. Click Clear Now.

| Clear browsing data                                                                                                    | a                                                |
|----------------------------------------------------------------------------------------------------|--------------------------------------------------|
| Time range                                                                                                    |                                                  |
| All time                                                                                                    | ~                                                |
| <ul> <li>Browsing history</li> <li>2,179 items and more on sy from all signed-in devices th</li> <li>Download history</li> <li>15 items</li> </ul> | nced devices. Clears history<br>hat are syncing. |
| Cookies and other site<br>From 41 sites. Signs you out                                                                                             | <b>data</b><br>t of most sites.                  |
| Cached images and file<br>Frees up less than 42.5 MB.                                                                                              | es<br>Some sites may load more                   |
| This will clear your data across all<br>Daniel@pracctice.net.                                                                                      | your synced devices signed in to                 |
| Clear now                                                                                                    | Cancel                                           |

## Mozilla Firefox

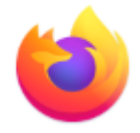

Log out of Osprey and click the menu button in the top right hand corner. Select Options.

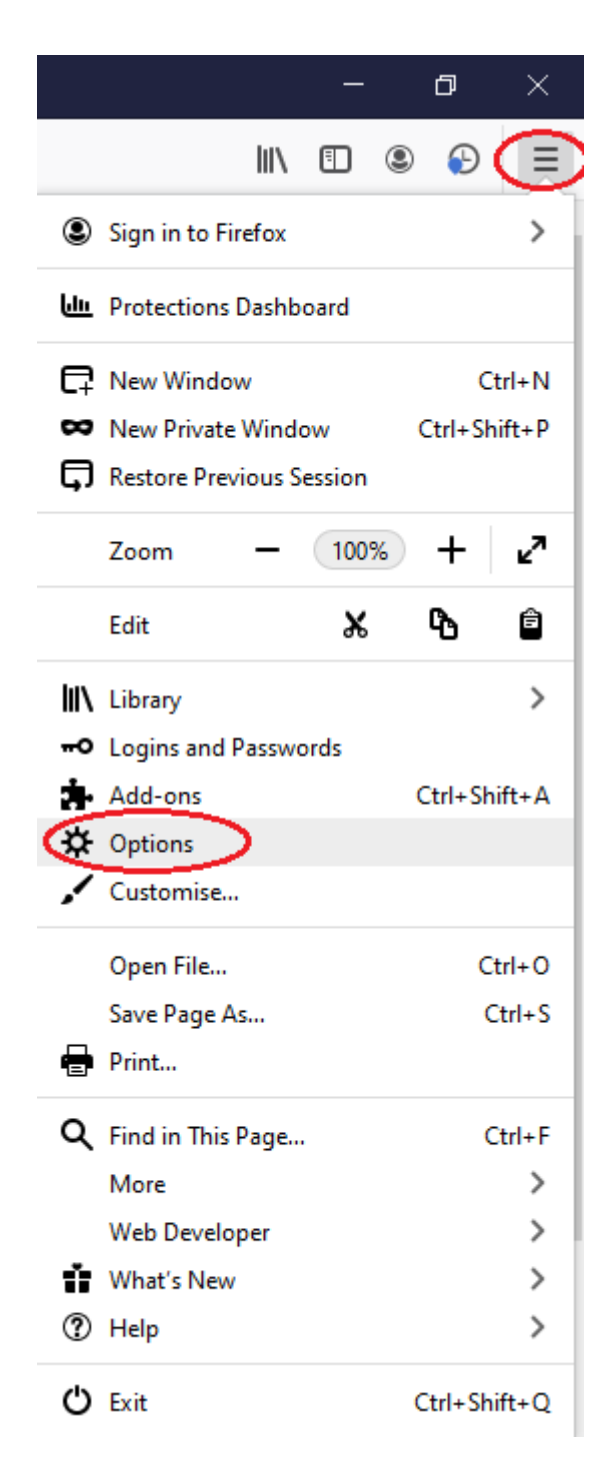

Select Privacy and Security.

![](_page_7_Picture_0.jpeg)

Scroll down to the Cookies and Site Data section, and click Clear Data.

| Cookies and Site Data                                                    |                     |
|--------------------------------------------------------------------------|---------------------|
| Your stored cookies, site data, and cache are currently using 30.3 MB of | C <u>l</u> ear Data |
| disk space. Learn more                                                   | <u>M</u> anage Data |
| Delete cookies and site data when Firefox is closed                      | Manage Exceptions   |
|                                                                          |                     |

#### Ensure both boxes are ticked and click Clear.

| Clear Data                                                                                                    |                                       | ×                  |
|----------------------------------------------------------------------------------------------------|---------------------------------------|--------------------|
| Clearing all cookies and site data stored by Firefox may si<br>remove offline web content. Clearing cache data will not a | ign you out of w<br>ffect your logins | eb sites and<br>5. |
| Cookies and <u>Site Data (0 bytes)</u><br>You may get signed out of web sites if cleared                                  |                                       |                    |
| Cached Web Content (30.3 MB)                                                                                              |                                       |                    |
| Will require web sites to reload images and data                                                                          |                                       |                    |
|                                                                                                    | <u>C</u> ancel                        | C <u>l</u> ear     |
|                                                                                                    |                                       |                    |

## Windows Temporary Files

Other temporary files are stored in a folder under your local network username. These should also be removed to ensure the smooth running of Osprey Approach.

Navigate to your local files on your computer. If you don't know how to access these you can do the following:

Hold down the Windows Key on the keyboard and select the 'R' key to bring up the 'Run' box. Enter **%temp%** in the 'Open' box and click 'OK'.

File explorer will open to a folder named 'Temp'

| 🐌 Users | 5 🥕 🌡 | richardw 🐆 | 📗 AppData 🐆 | 🌗 Local 📂 | 📗 Temp |
|---------|-------|------------|-------------|-----------|--------|
|---------|-------|------------|-------------|-----------|--------|

This contains all of the temporary files saved locally on your machine.

To clear these, hold down the 'Ctrl' key and then click the 'A' key on your keyboard to highlight all of the files. Then click 'Delete' to remove them.